2023

# VIVACOM Akmußupaне на EON TV

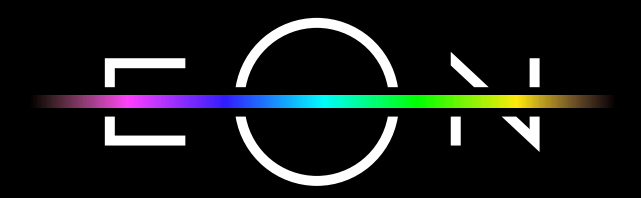

vivacom.bg

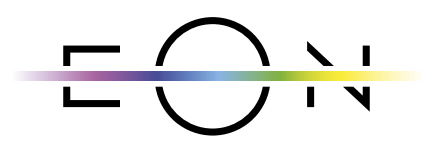

## **EON SMART TV** 3a Smart meʌeβuʒop

Изтеглете gupekтно om APP Store на Вашия телевизор.

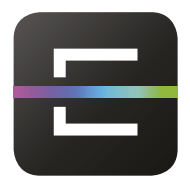

## EON TV За смартфон и таблет

Изтеглете от:

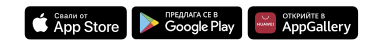

EON TV om Vivacom e TB услуга, която инсталирате лесно в няколко стъпки. Управлявайте EON TV само през My Vivacom – през сайта и през мобилното приложение. Необходими са ви приложенията EON SMART TV, за да гледате на Вашия телевизор и мобилното приложение на EON TV за Вашия смарт телефон и таблет.

# ЕОН СМАРТ БОКС

| 1. | Свържете устройството с интернет посредством LAN кабел.                                                                                                    |  |  |
|----|----------------------------------------------------------------------------------------------------|--|--|
| 2. | Свържете устройството с Вашия телевизор като използвате<br>HDMI кабела, предоставен в кутията.                                                                                                    |  |  |
| 3. | Включете захранващият кабел, предоставен в кутията, в съответния изход и го включете в контакта.                                                                                                    |  |  |
| 4. | <ul> <li>съответния узлеиновациятивски, продокладот о кулицияти, о<br/>съответния изход и го включете в контакта.</li> <li>Изчакайте gokamo приемникът стартира.</li> <li>Роwer Индикатор показва готовността на устройството<br/>за работа <ul> <li>Червено - устройството е в режим готовност</li> <li>Зелено - устройството е в работен режим</li> <li>Изчакайте gokamo индикаторът светне в зелено.</li> </ul> </li> <li>LAN индикатор показва свързаността на устройството с<br/>Интернет <ul> <li>Мигаща синя светлина - устройството е в процес на<br/>свързване към Интернет</li> <li>Непрекъсната синя светлина - установена е връзка с<br/>Интернет</li> <li>Изчакайте gokamo индикаторът светне в<br/>изакайте докато индикаторът светне в</li> </ul> </li> </ul> |  |  |
| 5. | Следвайте стъпките на екрана на телевизора.                                                                                                    |  |  |

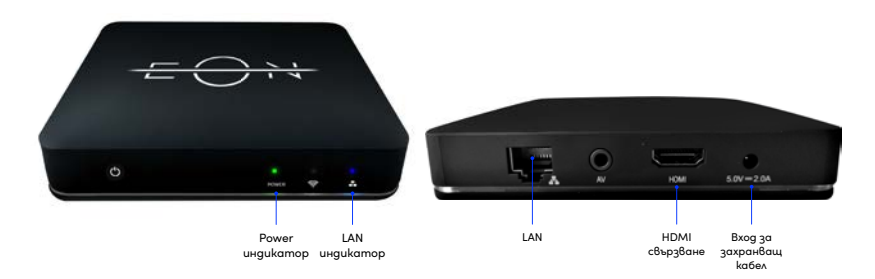

Пълни стъпки с ekpaните може ga omkpueme в меню Помощ на vivacom.bg

## Akmußupaнe на WiFi функция:

След преминаване на актуализацията на EON смарт бокс може да активирате WiFi функцията като следвате стъпките:

1. Натиснете показания бутон на дистанционното управление, за да отворите Android менюто:

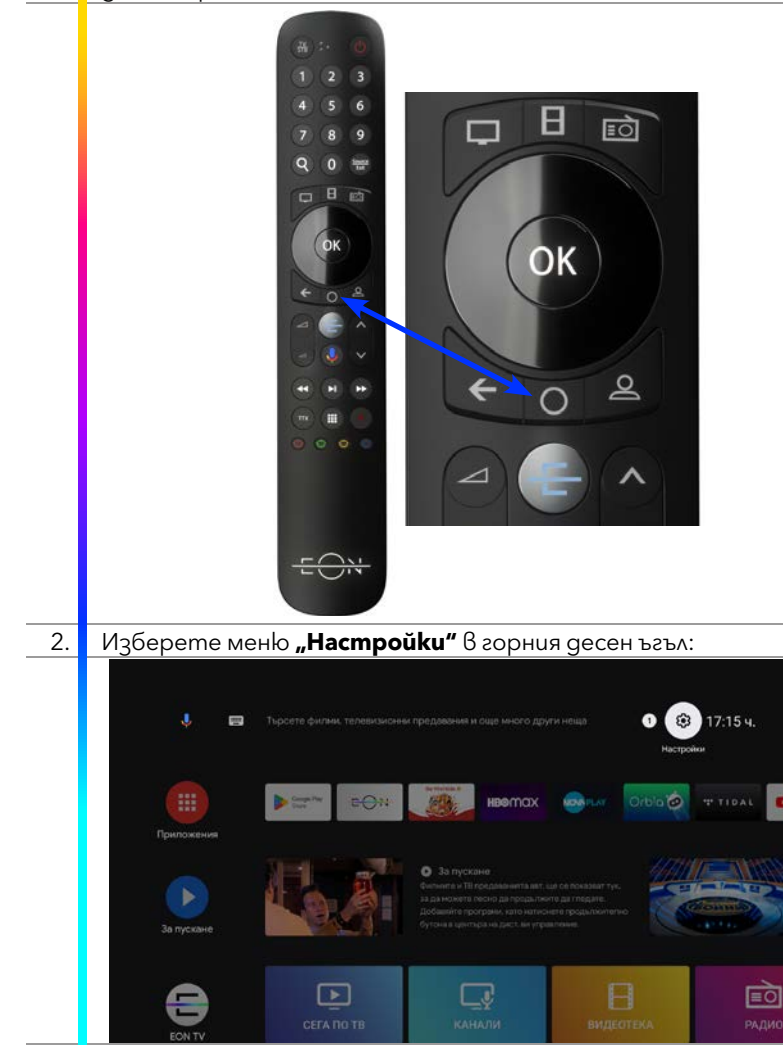

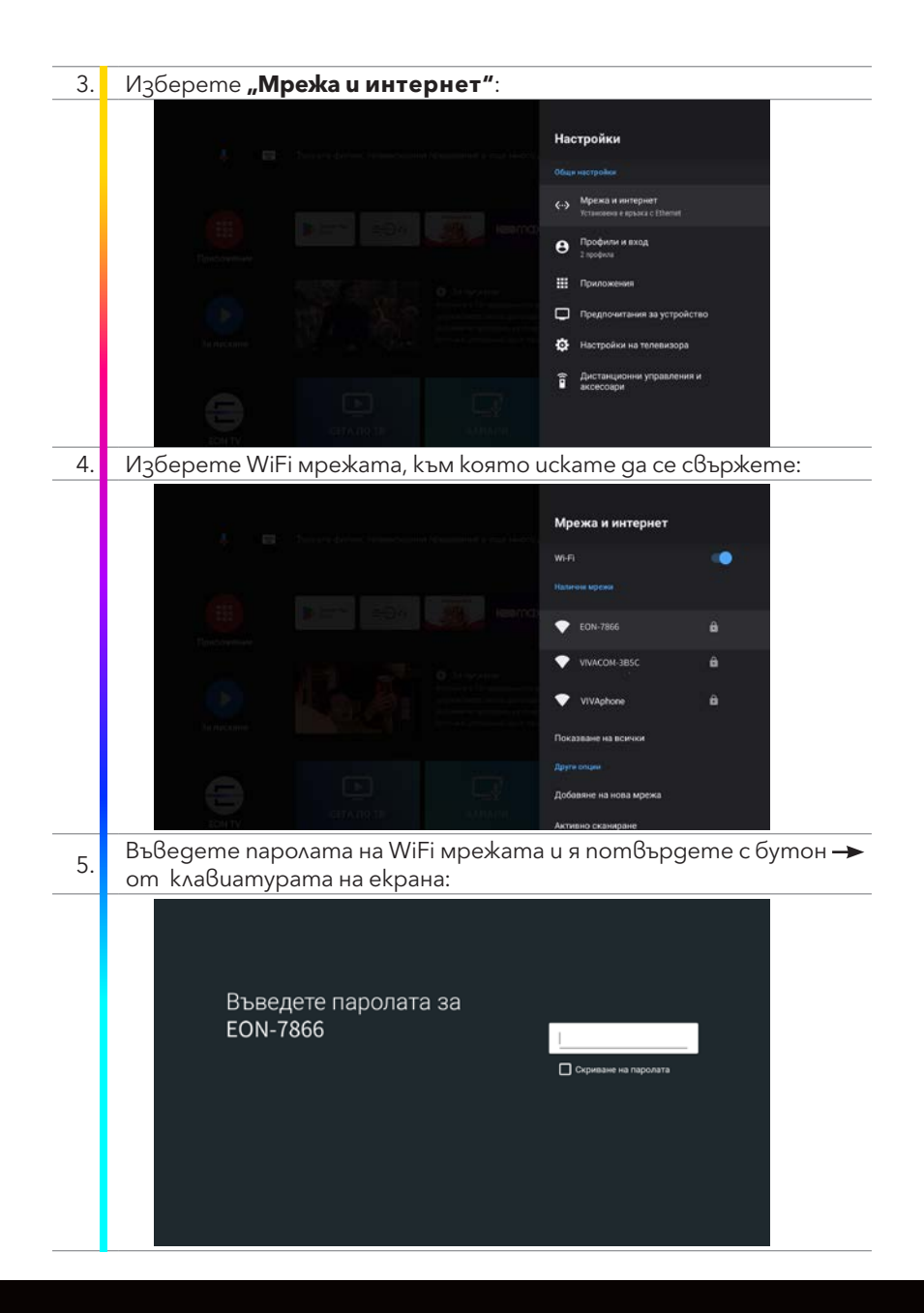

| 6. | Изчакайте gokamo EON приемникът се свърже с WiFi мрежата.<br>Това може да отнеме няколко секунди: |
|----|---------------------------------------------------------------------------------------------------|
|    |                                                                                                   |
|    |                                                                                                   |
|    | Установява се връзка с EON-7866                                                                   |
|    | C                                                                                                 |
|    |                                                                                                   |
|    |                                                                                                   |
| 7. | При успешно свързване ще се появи съобщението:                                                    |
|    |                                                                                                   |
|    |                                                                                                   |
|    | Успешно е установена връзка                                                                       |
|    |                                                                                                   |
|    |                                                                                                   |
|    |                                                                                                   |
|    |                                                                                                   |
| 8. | Когато EON приемникът е свързан към дадена WiFi мрежа, името<br>ѝ ще се появи в Android менюто:   |
|    | Настройки                                                                                         |
|    | Ohga regradem                                                                                     |
|    |                                                                                                   |
|    | е з проком<br>Ш Приложения                                                                        |
|    | Покрлонитыния за устройство                                                                       |
|    | <ul> <li>Пастроики на товаления и<br/>дистанцоны управления и<br/>всесоври</li> </ul>             |
|    |                                                                                                   |

# EON SMART TV ПРИЛОЖЕНИЕ ЗА ТЕЛЕВИЗОР

| ►  | За да използвате EON Smart TV на Вашия телевизор:                                                                          |  |  |  |  |
|----|----------------------------------------------------------------------------------------------------|--|--|--|--|
| 1. | Проверете дали Вашият телевизор е в списъка с препоръчани<br>устройства за EON TV на bg.eon.tv.                            |  |  |  |  |
| 2. | Ако нямате предварително инсталиран EON TV на Вашия телевизор, може да го изтеглите от съответния магазин на устройството. |  |  |  |  |
| 3. | Изберете език.                                                                                                    |  |  |  |  |
| 4. | За оператор изберете Vivacom.                                                                                              |  |  |  |  |
| 5. | На екрана на телевизора ще се покаже код за активация.                                                                     |  |  |  |  |
|    |                                                                                                    |  |  |  |  |
| ►  | От мобилното приложение My Vivacom                                                                                         |  |  |  |  |
| 1. | Отворете My Vivacom и влезте с Вашите е-mail и парола.                                                                     |  |  |  |  |
| 2. | Изберете EON услугата, за която желаете да активирате мобилното приложение на EON TV.                                      |  |  |  |  |
| 3. | Отворете таб "Настройки" и изберете Smart TV устройства.                                                                   |  |  |  |  |
| 4. | Въведете кода за активация и натиснете бутон "Активирай".                                                                  |  |  |  |  |
|    | ← ЕОN TV устройства                                                                                                    |  |  |  |  |
|    | След натискане на бутон Активирай трябва да изчакате<br>20 секунди, за да се обнови страницата                             |  |  |  |  |
|    | Smart TV ycmpοŭcmβa                                                                                                    |  |  |  |  |
|    | Въведете активационен код                                                                                                  |  |  |  |  |
|    | Активирай                                                                                                    |  |  |  |  |
| 5. | Активацията на EON Smart TV ще отнеме около 20 секунди. След което в полето ще се появи моделът на Вашето устройство.      |  |  |  |  |
| 6. | Услугата е активирана успешно                                                                                              |  |  |  |  |

или

#### Om My Vivacom ye6 - vivacom.bg ► Отворете страницата на Vivacom vivacom.bg на Вашия компютър 1. и влезте в My Vivacom с Вашите е-mail и парола. 2. Отворете таб "Настройки", раздел "Телевизия". В подсекция "Управление на Smart TV устройства", въведете кода 3. за активация. След въвеждане на кода, натиснете бутон "Активирай". 4 une Hofeser Konserer Men VIVACOM Плати сметката си Услуги и планове Устройства Помощ Моят WACOM 3apa8eüme G (3) 0 -200 En 13 Moume @akmypu u SMS Mosm Специално Hacmpoŭku VCVASN плащания изпращане npodun 3d me6 Телевизия EON PREMIUM Г СОФИЯ, ул. МЛАДОСТ 3, 8х.1 EON TV мобилно приложение Управление на Smart TV устройства VempoüemBe AkmuBupaŭ Въведете активационен код Активацията на EON Smart TV ще отнеме около 20 секунди. След 5. което в полето ще се появи моделът на Вашето устройство. Услугата е активирана успешно. 6.

# **ДЕАКТИВИРАНЕ НА EON SMART TV ПРИЛОЖЕНИЕ ОТ** ТЕЛЕВИЗОР

| Om мобилното приложение My Vivacom |                                                                                                    |  |  |
|------------------------------------|----------------------------------------------------------------------------------------------------|--|--|
| 1.                                 | Отворете My Vivacom и влезте с Вашите e-mail и парола.                                                       |  |  |
| 2.                                 | Изберете EON TV услугата, за която желаете да деактивирате<br>смарт приложение на EON TV на Вашия телевизор. |  |  |
| 3.                                 | Отворете таб "Настройки" и изберете Smart TV устройства.                                                     |  |  |

| 4. | Натиснете бутон "Деактивирай".                                                                        |                                                                                                |
|----|----------------------------------------------------------------------------------------------------|------------------------------------------------------------------------------------------------|
|    |                                                                                                    |                                                                                                |
|    |                                                                                                    | След натискане на бутон Активирай трябва да изчакате<br>20 секунди, за да се обнови страницата |
|    |                                                                                                    | ———— Smart TV устройства ————                                                                  |
|    |                                                                                                    | Ycmpoŭcmβo                                                                                     |
|    |                                                                                                    | XXXXXX                                                                                         |
|    | (                                                                                                    | Aeakmußupaŭ                                                                                    |
| 1. | При успешна geakmußaция на Smart TV приложението, ще получите<br>съобщение "Деактивацията е успешна". |                                                                                                |
| 2. | Отворете EON Smart TV приложението на Вашия телевизор и отидете в секция "Настройки".                 |                                                                                                |
| 3. | Изберете меню "Система".                                                                              |                                                                                                |
| 4. | Изберете "Изход".                                                                                     |                                                                                                |
| 5. | Потвърдете като                                                                                       | натиснете "Да".                                                                                |

#### или

#### ► От My Vivacom уеб - Vivacom.bg

1. Отворете страницата на Vivacom vivacom.bg на Вашия компютър и влезте в Му Vivacom с Вашите е-mail и парола.

- 2. Отворете таб "Настройки", раздел "Телевизия".
- 3. В секция "Управление на Smart TV устройства", натиснете бутона "Деактивирай".

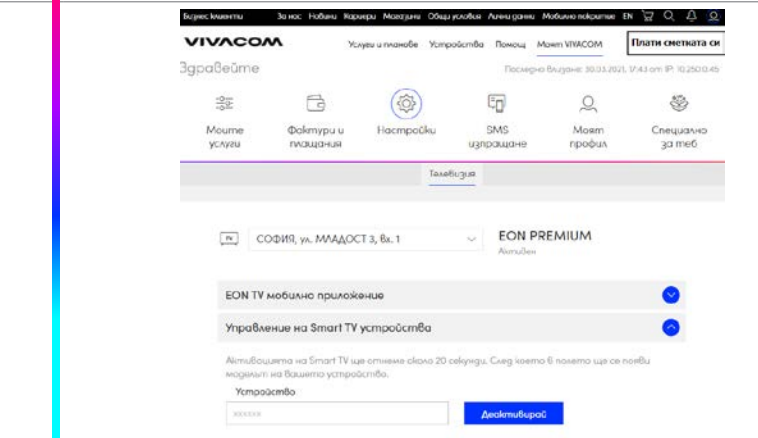

# МОБИЛНО ПРИЛОЖЕНИЕ EON TV ЗА СМАРТФОН, ТАБЛЕТ И КОМПЮТЪР

| ►  | От мобилното п                                                                                                    | риложение My Vivacom                                                                                              |  |
|----|----------------------------------------------------------------------------------------------------|----------------------------------------------------------------------------------------------------|--|
| 1. | Отворете My Vivacom и влезте с Вашите e-mail и парола.                                                                                                  |                                                                                                    |  |
| 2. | Изберете EON услугата, за която желаете да активирате мобилното приложение на EON TV.                                                                   |                                                                                                    |  |
| 3. | Отворете таб "Настройки" и изберете EON TV мобилно приложение.                                                                                          |                                                                                                    |  |
| 4. | Въведете Вашата                                                                                                    | а парола и натиснете бутон "Регистрирай".                                                                         |  |
|    |                                                                                                    | EUN IV мобилно приложение                                                                                         |  |
|    |                                                                                                    | За достъп до мобилното приложение на EON<br>TV, моля въведете вашето потребителско<br>име и парола за My Vivacom. |  |
|    |                                                                                                    | Потребителско име<br>example@xxxxxx                                                                               |  |
|    |                                                                                                    | Текуща парола 🗞                                                                                                   |  |
|    |                                                                                                    |                                                                                                    |  |
|    |                                                                                                    | Регистрирой                                                                                                    |  |
|    |                                                                                                    | Допълнителен потребител                                                                                           |  |
|    |                                                                                                    | Имате възможност да предоставите<br>достъп до мобилното приложение на EON TV<br>и на други потребители.           |  |
|    |                                                                                                    | Създай допълнителен потребител                                                                                    |  |
|    |                                                                                                    | 🚯 Научете повече                                                                                                  |  |
| 5. | При успешна регистрация ще се визуализира потвърдително съобщение.                                                                                      |                                                                                                    |  |
| 6. | Натиснете "Затв                                                                                                    | Bopu".                                                                                                    |  |
| 7. | За вход в мобилното приложение на EON TV, въведете e-mail agpeca и паролата от стъпка 1, като e-mail agpecът трябва да бъде въведен само с малки букви. |                                                                                                    |  |

или

#### Om My Vivacom yeб - vivacom.bg Отворете страницата на Vivacom vivacom.bg на Вашия компютър 1. и влезте в MyVivacom с Вашите е-mail и парола. 2. Отворете таб "Настройки", раздел "Телевизия". 3. Отидете в секция "EON TV мобилно приложение". По подразбиране за потребителско име е зададено това, което сте използвали при вход в МуVivacom. Това е Вашият Основен 4. потребител. 5. Въведете Вашата парола и натиснете бутон "Регистрирай". За нас Новини Кариери Магазини Общи условия **Burghee kauer** EN 🕽 VIVACOM Услуги и планове Устройства Помощ Mosm VIVACOM Плати сметката си 3gpa8eŭme Последно Влизане: 30.03.2021, 17:43 om IP: 10.250.0.45 -00-R 2 \* SMS Моят Mourne Φakmypu u Hacmpoüku Специално профил VCAV2U плащания изпращане за теб Телевизия EON PREMIUM TV СОФИЯ, ул. МЛАДОСТ 3, 8х. 1 AlemuRau EON TV мобилно приложение За достъп до мобилното приложение на EON TV като основен потребител, моля въведете ваш потребителско име и парола за Му Vivacom. Създвайте нов или изберете допълнителен потребител с бутона от падащия списък. Въведете е-тай адреса само с малки букви. Потребителско име хээээээх (Основен) Teloviua nanova Pesucmpupaŭ Управление на Smart TV устройства След правилно въвеждане на Вашите данни за вход, ще се появи 6. потвърдително съобщение. За вход в мобилното приложение на EON TV, въведете e-mail

 адреса и паролата от стъпка 6, като е-mail адресът трябва да бъде въведен само с малки букви.

# важно:

Ako имате повече от една EON TV услуга с мобилно приложение, за всяка една трябва да бъде регистриран различен е-mail agpec.

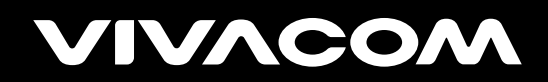

vivacom.bg